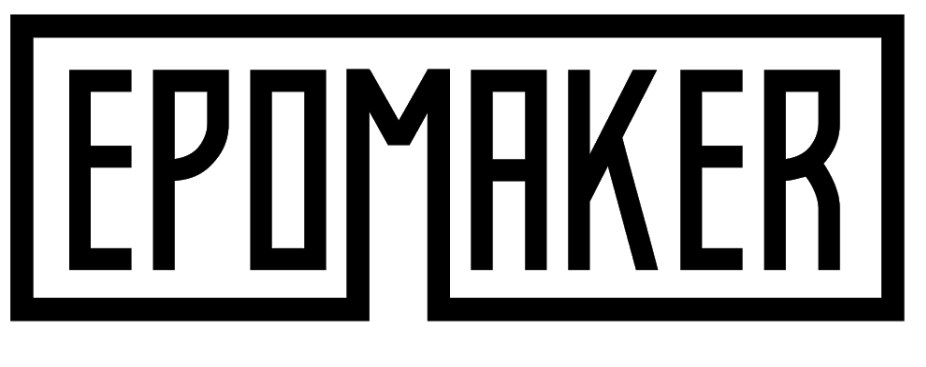

# Ajazz K870T

# **Extended Manual**

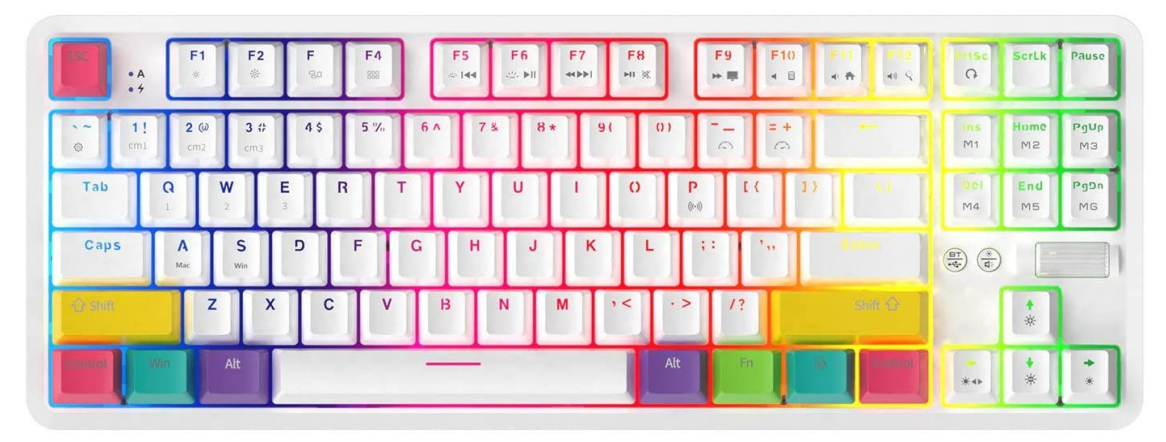

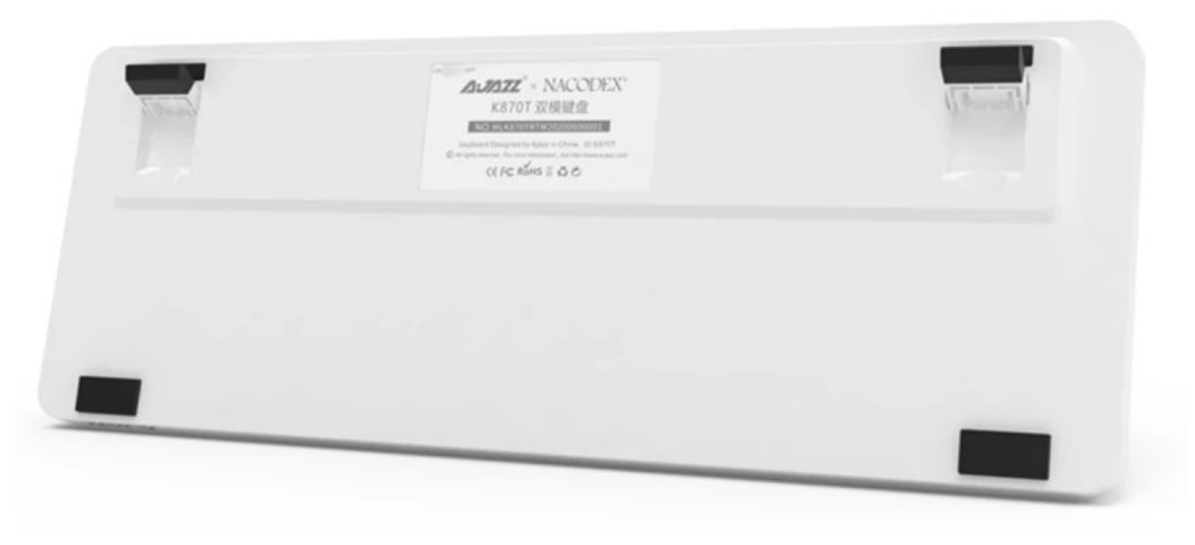

# **Table of Contents**

| Introduction                 | 3  |
|------------------------------|----|
| Comments by Epomaker         | 3  |
| Warranty Information         | 3  |
| Where To Buy                 | 3  |
| Unboxing                     | 4  |
| What's Included in the box   | 4  |
| Keyboard Specifications      | 4  |
| Keycap Dimensions            | 5  |
| Key Combinations             | 5  |
| Mac Keys                     | 5  |
| Windows Keys                 | 6  |
| System Switching             | 6  |
| Backlight Settings           | 6  |
| Extra Shortcuts              | 7  |
| Quick Startup                | 8  |
| Indicator Information        | 8  |
| Charging Information         | 8  |
| Bluetooth Preface            | 8  |
| Wired Mode                   | 8  |
| Wireless Mode                | 8  |
| Bluetooth Connection         | 9  |
| Windows 10 Bluetooth         | 9  |
| iOS Bluetooth Setup          | ור |
| MacOS Bluetooth              | 14 |
| Backlight Creation           | 16 |
| Create a Backlight Preset    | 16 |
| Unofficial Software Support  | 17 |
| Download Unofficial Software | 17 |
| Custom Backlight Options     | 18 |
| Custom Layout Options        | 19 |
| Custom Macro Creation        | 21 |

# Introduction

## Comments by Epomaker

If you think any part of this manual needs correction, adjustment or updating, send the team a message at support@epomaker.com . You can also send a message there if you have any issues with your keyboard.

## Warranty Information

Epomaker's Warranty covers any factory defects that might affect the proper functionality of your purchase. It doesn't cover any damage that may occur from normal wear and tear. If your product is defective we will send you a replacement unit. Replacement units might require you to send the defective unit back to Epomaker.

We provide a 1 year warranty for our products when bought from our website (Epomaker.com). Your item will not be covered by your 1 year warranty if the inspection shows any sign of modification or changes unsupported by the original product, these include: Changing internal components, Assembling and reassembling the product, Replacing Batteries, etc.

We will ONLY cover the item if it is bought from our stores, you do not have a warranty with us if you bought the item from another reseller or likewise. You are required to contact them to resolve issues.

# Where To Buy

Website http://epomaker.com/ Amazon US https://www.amazon.com/s?me=A31XCF3C216O31&marketplaceID=ATVPDKIKX0DER Amazon UK https://www.amazon.co.uk/s?k=EPOMAKER Amazon DE https://www.amazon.de/s?k=EPOMAKER Aliexpress https://www.aliexpress.com/store/5877346

# Unboxing

## What's Included in the box

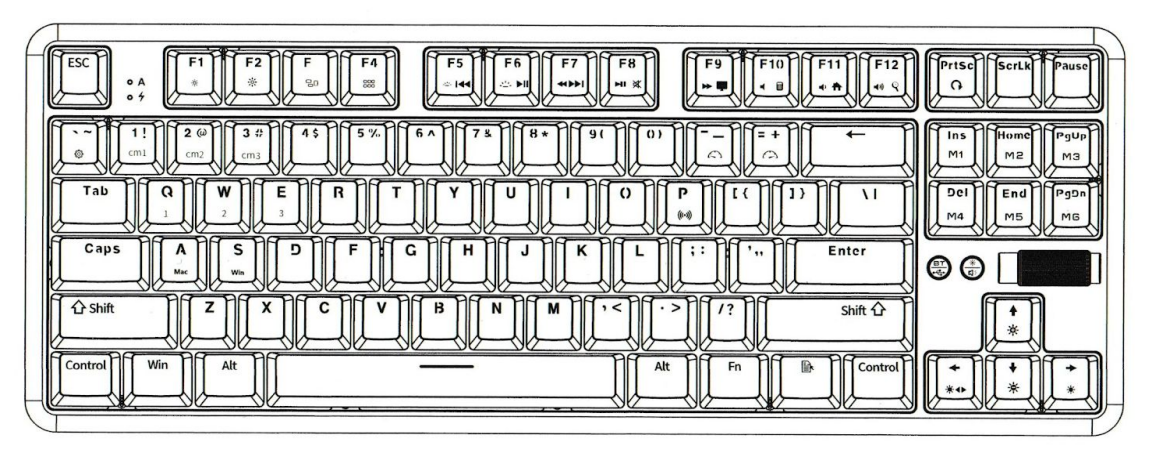

- 1. Epomaker Ajazz K870T
- 2. Ten Rainbow Keycaps
- 3. USB-A to USB-C Cable (1.6m / 5.2ft)
- 4. Ajazz K870T Manual
- 5. Keycap Puller

### Keyboard Specifications

Product Brand: Ajazz Product Model: K870T Battery Capacity: 2000mAh Interface Type: USB-C Bluetooth Capable: Yes Wired Capable: Yes Keyboard Dimensions: 362mm x 134mm x 34.5mm Product Weight: 880g Keyboard Layout: Tenkeyless, 87 Keys Reprogrammable: No

# Keycap Dimensions

| R4     | F      | R4 R4  | R4     | R4      | R4       | R4    | R4  | R4  | חר     | R4     | R4 R   | 4 R4   | R          | -   | R4  | R4  |
|--------|--------|--------|--------|---------|----------|-------|-----|-----|--------|--------|--------|--------|------------|-----|-----|-----|
| 1x1    | 1      | x1 1x1 | 1x1    | 1x1     | 1x1      | 1x1   | 1x1 | 1x1 |        | 1x1    | 1x1 1: | 1 1x1  | 1x         | 1   | 1x1 | 1x1 |
|        |        |        |        |         |          |       |     |     |        |        |        |        | , <u> </u> |     |     |     |
| R4     | R4 F   | 14 R4  | R4     | R4 F    | R4 R     | R4 R  | 4 R | 4   | R4     | R4     | R4     | R4     | R          | I I | R4  | R4  |
| 1x1    | 1x1 1  | x1 1x1 | 1x1    | 1x1 1   | x1 1:    | x1 1x | 1 1 | 1   | 1x1    | 1x1    | 1x1    | 1x2.0  | 1x         | 1   | 1x1 | 1x1 |
| R3     | R3     | R3     | R3 R3  | 3 R3    | R3       | R3    | R3  | R3  | R3     | R3     | R3     | R3     |            |     | R3  | R3  |
| 1x1.5  | 1x1    | 1x1    | 1x1 1x | 1 1x1   | 1x1      | 1x1   | 1x1 | 1x1 | 1x1    | 1x1    | 1x1    | 1x1.5  | 1x         | 1   | 1x1 | 1x1 |
| R2     | R2     | R2     | R2     | R2 R2   | R2       | R2    | R2  | T F | 22 F   | 2 R    | 2      | R2     |            |     |     |     |
| 1x1.75 | 1x1    | 1x1    | 1x1    | 1x1 1x1 | 1x1      | 1x1   | 1x1 | 1   | x1 1   | x1 1x  | 1      | 1x2.25 | J          |     |     |     |
| R1     |        | R1 R   | 1 R1   | R1      | R1       | R1    | R1  | R1  | R1     | R1     |        | 21     | 1          |     | R1  |     |
| 1x2.2  | 25     | 1x1 1x | 1 1x1  | 1x1     | 1x1      | 1x1   | 1x1 | 1x1 | 1x1    | 1x1    | 1x     | 2.75   | J          |     | 1x1 |     |
| R1     | R1     | R1     |        | ;       | SpaceBar |       |     | Ĩ   | R1     | R1     | R1     | R1     |            |     | R1  | R1  |
| 1x1.25 | 1x1.25 | 1x1.25 |        |         | 1x6.25   |       |     |     | 1x1.25 | 1x1.25 | 1x1.25 | 1x1.25 | 1x         | 1   | 1x1 | 1x1 |

The "units" of a keycap refer to a comparison between a one "unit" standard key. This is such that a 2u key will be two units of a 1u key.

## Key Combinations

Mac Keys

| FI  | Decrease Screen Brightness |
|-----|----------------------------|
| F2  | Increase Screen Brightness |
| F3  | Mission Control Access     |
| F4  | Main Control Panel         |
| F7  | Previous Song              |
| F8  | Play/Pause                 |
| F9  | Next Song                  |
| F10 | Mute                       |
| FII | Volume -                   |
| F12 | Volume +                   |

#### Windows Keys

| FN + F5  | Previous Song |
|----------|---------------|
| FN + F7  | Next Song     |
| FN + F9  | My Computer   |
| FN + F10 | Calculator    |
| FN + F11 | Homepage      |
| Fn + F12 | Search        |

#### System Switching

| FN + S | Windows Mode |
|--------|--------------|
| FN + A | Mac Mode     |

#### Backlight Settings

| FN + INS        | Always On/Single On/Single Off |  |
|-----------------|--------------------------------|--|
| FN + Home       | Rainbow Options                |  |
| FN + Page Up    | Rain/Rainbow Rain/Slow Rain    |  |
| FN + Del        | Reactive Press                 |  |
| FN + End        | Slow Strobe                    |  |
| FN + Page Down  | Pulsating Waves                |  |
| FN + 1          | FPS Lights*                    |  |
| FN + 2          | LOL Lights*                    |  |
| FN + 3          | Office Lights*                 |  |
| FN + ~          | Record/Save Lighting Mode      |  |
| FN + Up Arrow   | Light Brightness +             |  |
| FN + Down Arrow | Light Brightness -             |  |
| FN + Left Arrow | Light Direction                |  |

| FN + Right Arrow | Backlight Color |
|------------------|-----------------|
| FN + +           | Light Speed +   |
| FN + -           | Light Speed -   |

\* Lights Can Be Edited

#### Extra Shortcuts

| FN + WIN   | Lock Windows Key           |
|------------|----------------------------|
| FN + P     | Bluetooth Pairing Mode     |
| FN + Q/W/E | Bluetooth Device Switching |

# Quick Startup

## Indicator Information

- A Caps Lock Indicator Blue = On
  - Charging Indicator Red = Charging

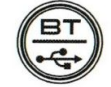

Connection Mode - Off = Wired, On = Bluetooth

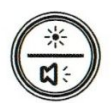

Wheel Function - Off = Volume, Backlight Brightness = On

## Charging Information

If the battery is low on the keyboard, the FN key will flash to to indicate that the keyboard requires a charge. When the keyboard is charging, you should see the charging indicator, which will be red. When the keyboard is fully charged, this indicator will turn off.

## **Bluetooth Preface**

#### Wired Mode

Disable the Connection mode to off. Connect the USB-A to USB-C cable. You will see the animation of the lights turning off indicating the keyboard is connected. You do not have to turn on the switch at the back of the keyboard to use wired.

#### Wireless Mode

Make sure the switch at the back is turned to "On" and the Connection Mode indicator is On, and should be a Blue color. The keyboard is then ready to be paired.

# **Bluetooth Connection**

#### Windows 10 Bluetooth

- 1. First, charge the keyboard via a USB port on your computer until it has decent charge. You should see the Red light turn off on the indicator when it is full.
- 2. Make sure the switch at the back is turned to "On" and the Connection Mode indicator is On, and should be a Blue color. The keyboard is then ready to be paired.
- 3. First Press **FN + P**, It will flash a white colour indicating pairing mode.

| All Apps Documents Web More                                                                                                    | • | <u>م</u>                                                       |  |  |  |
|----------------------------------------------------------------------------------------------------|---|----------------------------------------------------------------|--|--|--|
| Best match                                                                                                    |   |                                                                |  |  |  |
| Bluetooth and other devices<br>settings<br>System settings                                                                                                    |   |                                                                |  |  |  |
| Settings                                                                                                    |   | Bluetooth and other devices settings                           |  |  |  |
| 8 Find and fix problems with Bluetooth devices                                                                                                    | > | System settings                                                |  |  |  |
| ප් Airplane mode                                                                                                    | > | ロ Open                                                         |  |  |  |
| 🔍 Dynamic lock                                                                                                    | > |                                                                |  |  |  |
| 幻》 Turn mono audio on or off                                                                                                    | > | Get quick help from web                                        |  |  |  |
| Search the web                                                                                                    |   |                                                                |  |  |  |
| Duetooth - See web results                                                                                                    | > | Sharing files over Bluetooth<br>Reinstalling Bluetooth drivers |  |  |  |
| Documents (1+)                                                                                                    |   |                                                                |  |  |  |
|                                                                                                    |   | Related settings                                               |  |  |  |
| Description of the setting of the setting of the |   |                                                                |  |  |  |

- 4. Press the windows key, and type "Bluetooth" into the search.
- 5. Select "Bluetooth and other device settings"

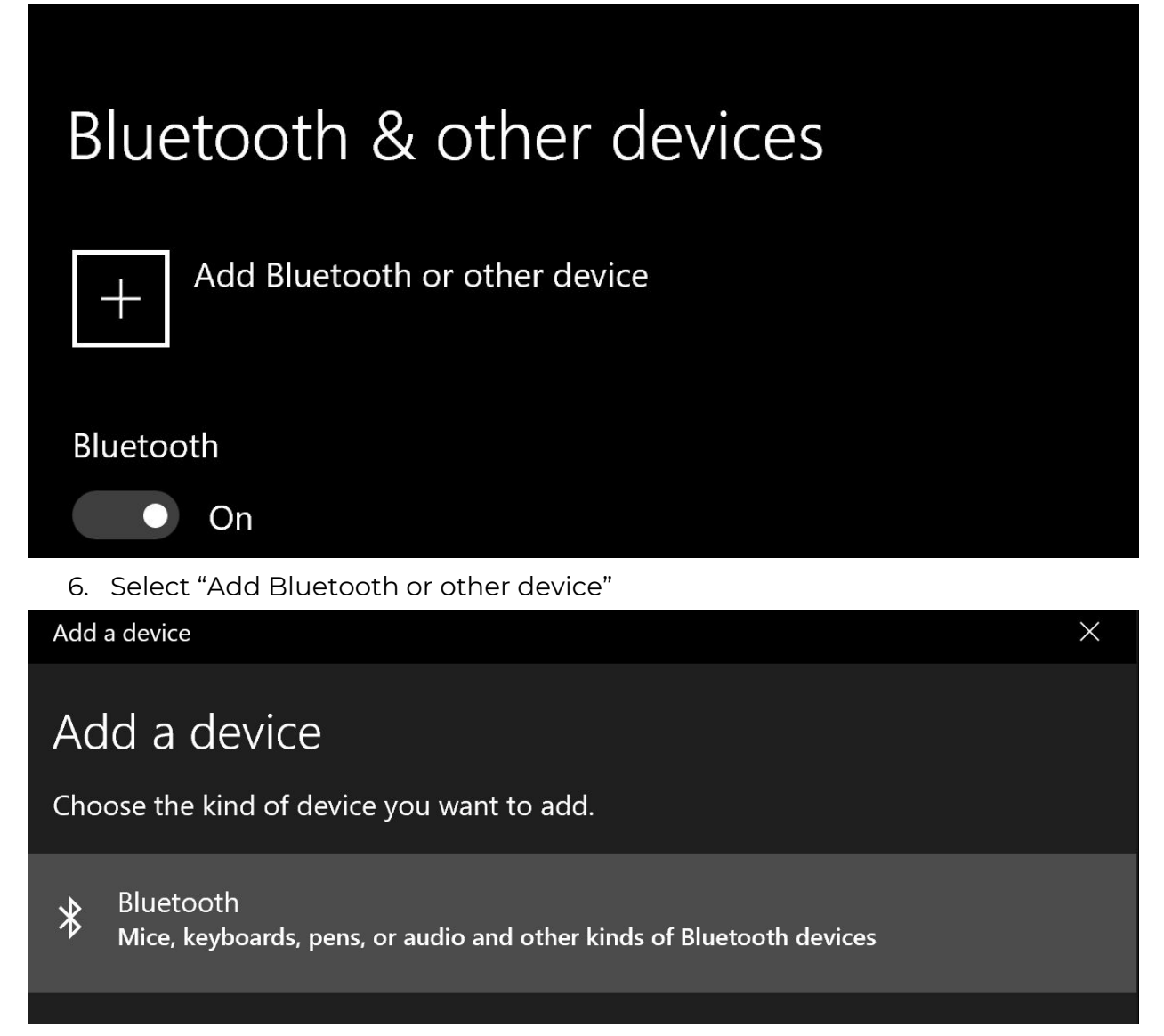

7. Select "Bluetooth" from the add devices section. Make sure your "P" key is still flashing. If it stops flashing, it means your device will not be seen in the Bluetooth list and you will need to press it again so it can be paired to.

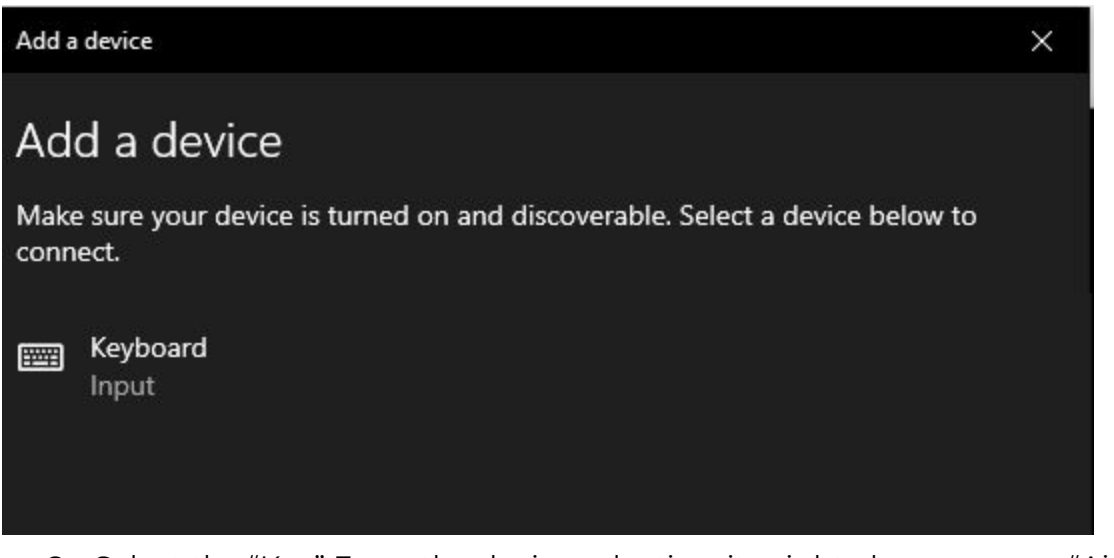

- 8. Select the "Key" From the device selection, it might also appear as "Ajazz K870T Keyboard".
- Assign the device to a key. You can assign up to three devices using FN + Q, FN + W, or FN + E.

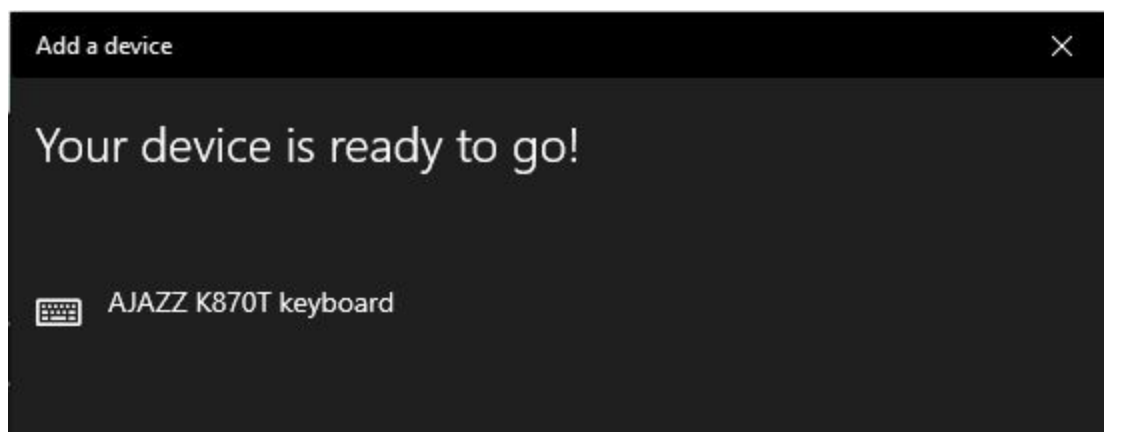

Your device will then be paired on that specific button. To disconnect/reconnect the keyboard, press the same button until the button turns white.

#### iOS Bluetooth Setup

- First, charge the keyboard via a USB port on your computer until it has decent charge. You should see the Red light turn off on the indicator when it is full. Make sure the switch at the back is turned to "On" and the Connection Mode indicator is On, and should be a Blue color. The keyboard is then ready to be paired.
- 2. First Press **FN + P**, It will flash a white colour indicating pairing mode.
- 3. Press the "Settings" Application from the home section on your iDevice.

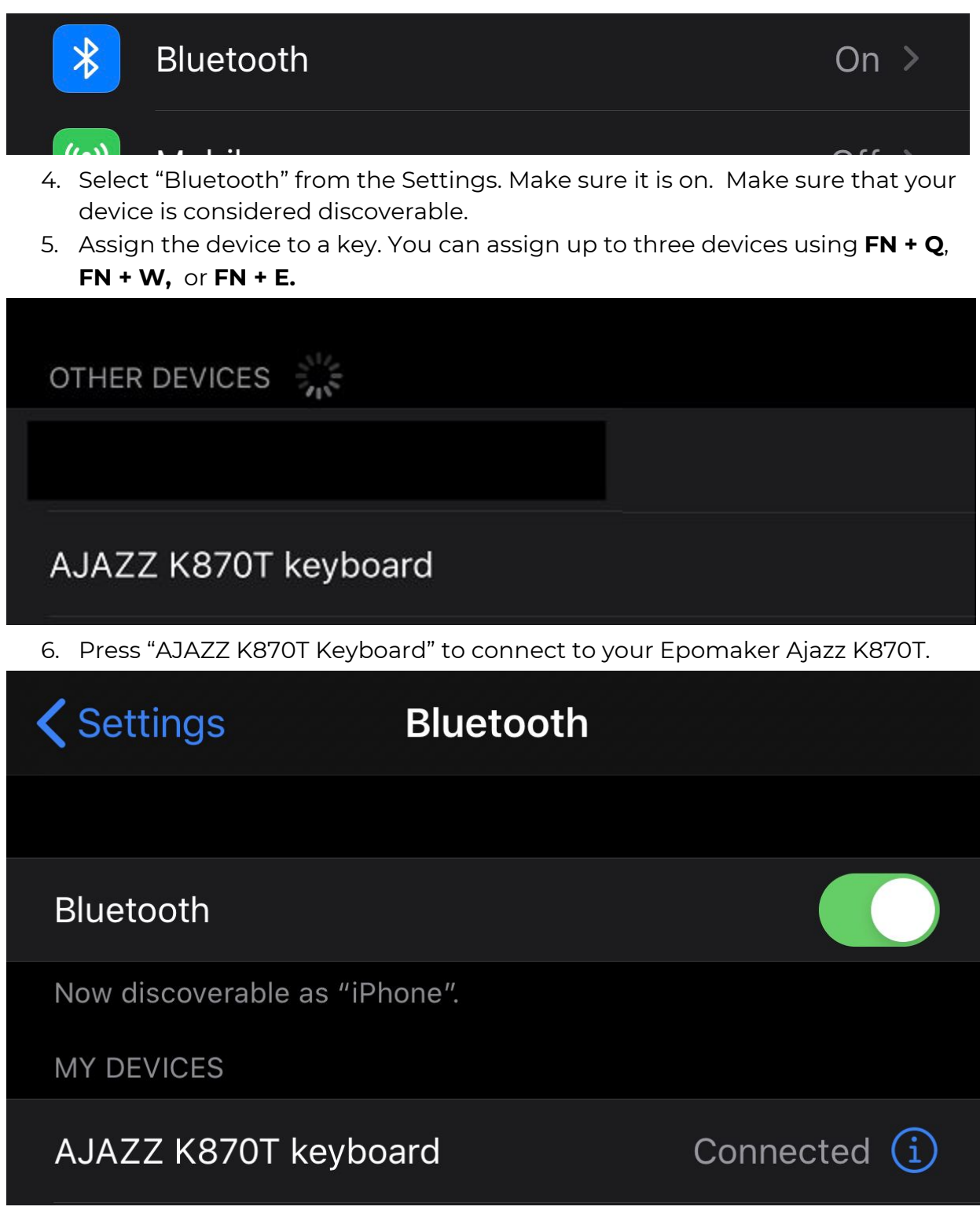

When your keyboard is connected to your iPhone, it should show as "Connected". You should be able to type on it normally.

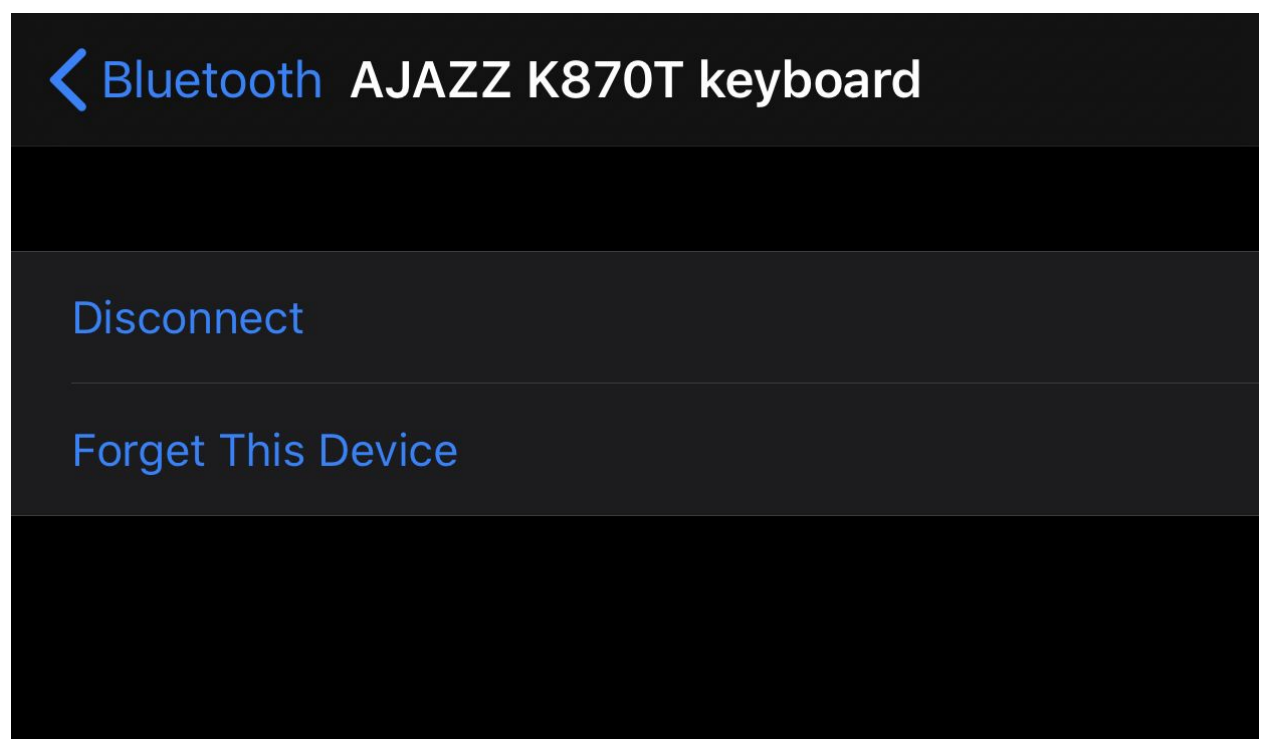

Note: If you want to disconnect the device, you can press the information icon on the side, and then select "Disconnect" or "Forget this device". Your device will then be paired on that specific button. To disconnect/reconnect the keyboard, press the same button until the button turns white.

#### MacOS Bluetooth

Note: make sure your device is discoverable and turned on.

|                       |                                 | a la                                  |                                                                                                    |
|-----------------------|---------------------------------|---------------------------------------|----------------------------------------------------------------------------------------------------|
| and the second second | ୍ୟ Bluetooth File Exchange      | 4                                     |                                                                                                    |
| 01200                 | тор ніт                         |                                       |                                                                                                    |
| A SEC                 | 👶 Bluetooth File Exchange       |                                       |                                                                                                    |
|                       | SYSTEM PREFERENCES              |                                       |                                                                                                    |
|                       | 8 Bluetooth                     |                                       |                                                                                                    |
| all and the second    | Keyboard                        | ¥                                     | Carlos Carlos                                                                                                   |
| GH                    | Network                         |                                       |                                                                                                    |
| Alles                 | DEFINITION                      |                                       |                                                                                                    |
| ALC A                 | 👼 Bluetooth                     |                                       |                                                                                                    |
| L. Parpa              | BOOKMARKS & HISTORY             |                                       | the second second second second second second second second second second second second second second second se |
| Contraction of the    | Epomaker GK68XS Bluetooth Mecha | Bluetooth File Exchange               |                                                                                                    |
|                       | SIRI KNOWLEDGE                  | Version: 7.0.6                        |                                                                                                    |
|                       | 🗟 Bluetooth                     |                                       |                                                                                                    |
|                       | 😞 Bluetooth Low Energy 🗕        |                                       |                                                                                                    |
|                       | Bluetooth profile               | Kind Application                      | and the second second                                                                                           |
|                       | SIRI SUGGESTED WEBSITES         | Size 1.2 MB                           | S 39/2                                                                                                    |
|                       | 8 bluetooth.com                 | Created 17/09/19<br>Modified 10/06/20 |                                                                                                    |
|                       | asmarena.com                    | Mounica Tojoojeo                      |                                                                                                    |
|                       | Also Les may                    |                                       |                                                                                                    |

- 1. Press Command + Space to open Search
- 2. Type "Bluetooth" into the Spacebar, select "Bluetooth" (Don't select Bluetooth File Exchange).
- 3. First, charge the keyboard via a USB port on your computer until it has decent charge. You should see the Red light turn off on the indicator when it is full.
- 4. Make sure the switch at the back is turned to "On" and the Connection Mode indicator is On, and should be a Blue color. The keyboard is then ready to be paired.
- 5. First Press **FN + P**, It will flash a white colour indicating pairing mode.

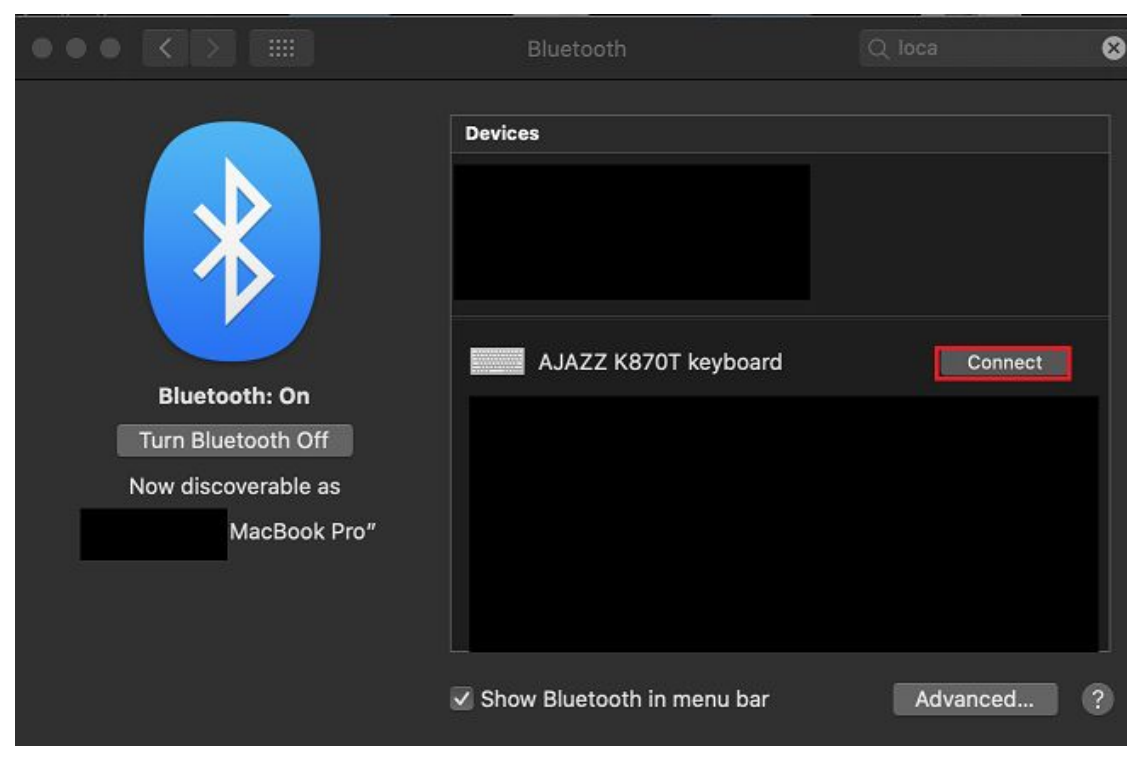

- You should see "Ajazz K870T Keyboard" in the Bluetooth devices. Assign the device to a key. You can assign up to three devices using FN + Q, FN + W, or FN + E when it connects to the device.
- 7. Press "Connect" to connect to the keyboard.

|                     | Bluetooth                         | Q loca   | 8 |
|---------------------|-----------------------------------|----------|---|
|                     | Devices                           | J. Star  |   |
|                     | AJAZZ K870T keyboard<br>Connected | 8        |   |
|                     |                                   |          |   |
| Bluetooth: On       |                                   |          |   |
| Turn Bluetooth Off  |                                   | Connect  |   |
| Now discoverable as |                                   | Connect  |   |
| MacBook Pro"        |                                   | Connect  |   |
|                     |                                   | Connect  |   |
|                     |                                   |          |   |
|                     | Show Bluetooth in menu bar        | Advanced | ? |

8. You should see a keyboard symbol that is connected. The mac keyboard assistant dialogue might pop up. Follow through the instructions and the keyboard should register input properly.

# **Backlight Creation**

#### Create a Backlight Preset

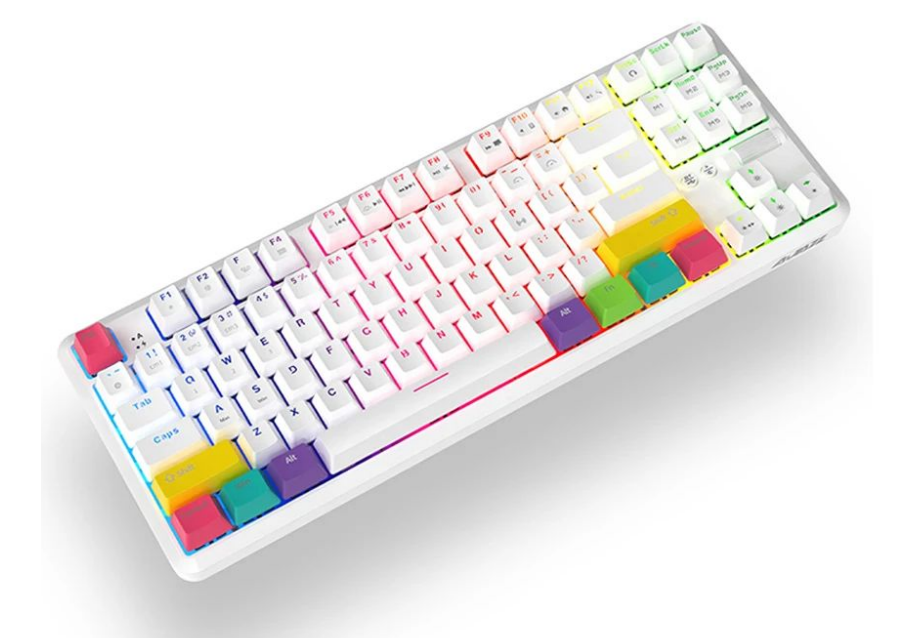

We can assign different colours to the three presets on the lighting. We can change the lighting within **FN + 1**, **FN + 2**, and **FN + 3**.

- Press the recording key by holding FN + ~. This will allow for you to assign lighting to different keys.
- 2. Press any key you would like lit up, and press it multiple times to change the colors, and you can press it a few times and it will turn the light off.
- 3. Press the key you want to save your custom backlighting to. You can place it in either **FN + 1**, **FN + 2**, or **FN + 3**.
- 4. You can then change the colours using **FN + Left Arrow** if you dislike the colors you picked and want a static color.

# Unofficial Software Support

The software introduced by this chapter is not endorsed by Epomaker and should be used at your own risk. We will not be held liable for using this software and should only be used by advanced users. **DO NOT DOWNLOAD ANY FIRMWARE!** *We will not be providing any technical support for this software.* 

#### Download Unofficial Software

Download Link:

https://drive.google.com/file/d/IEHPGrqPKiIRgJYXHHFy\_9UvXto29uQSG/

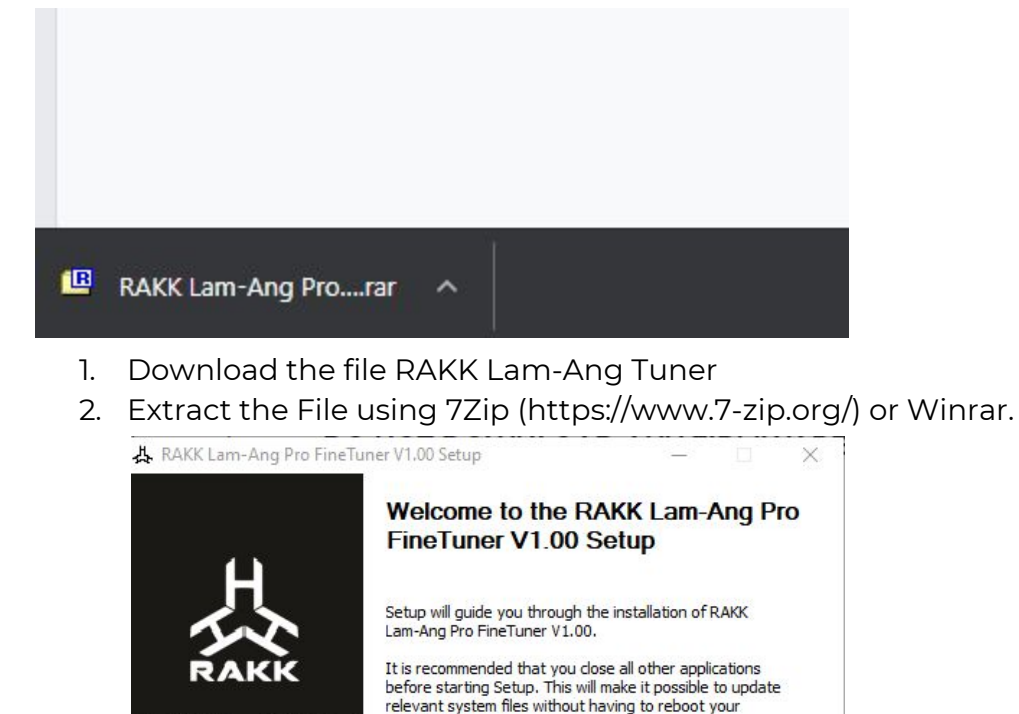

computer.

RAKK FINETUNER

Click Next to continue.

3. Run through the installer until it installs the software. Make sure your keyboard is connected in wired mode or it will not detect the device.

Next >

Cancel

| All Apps Documents Web M                               | ore 🔻 | <i>ه</i>                                 |
|--------------------------------------------------------|-------|------------------------------------------|
| Best match                                             |       |                                          |
| RAKK Lam-Ang Pro Mechanical<br>Keyboard<br>App         |       | み                                        |
| RAKK Lam-Ang Pro FineTuner<br>V1.00.rar<br>rar Archive | >     | RAKK Lam-Ang Pro Mechanical Keyboard App |
| Last modified: 11/23/2020, 8:16 PM<br>Search the web   |       | □ Open<br>□ Run as administrator         |
| ✓ Lam - See web results                                | >     | Open file location                       |
| C Lamictal - Medicine Brand                            | >     | - 며 Pin to Start                         |
| ✓ lamborghini                                          | >     | -⊣⊐ Pin to taskbar                       |
| 𝒫 lamps plus                                           | >     | L Uninstall                              |
| 𝒫 lamotrigine                                          | >     |                                          |
| ,                                                      | >     |                                          |
| ∠ Lam                                                  |       |                                          |

4. Search for the "RAKK Lam-Ang" software and launch the application.

## Custom Backlight Options

| Profile1  | T |            |            |             |       | <b>⇔</b> - × |
|-----------|---|------------|------------|-------------|-------|--------------|
|           | / | CUSTOMIZE  | LIGHTING   | GAMING MODE | MACRO |              |
| Pulsating | • | u .        | )          |             |       |              |
|           |   | Color      |            | Direction   | 1     |              |
|           |   | Color 1    | Full Color |             |       |              |
|           |   | Speed      |            |             |       |              |
|           |   |            |            | _           |       |              |
|           |   | Slow       |            |             |       | Fast         |
|           |   | Brightness |            |             |       |              |
|           |   |            |            |             |       |              |
|           |   | Off        | Dim        | Nor         | mal   | Bright       |
|           |   |            |            |             |       |              |
|           |   |            |            |             |       |              |
|           |   | · ·        |            |             |       |              |

|   | Profile1                                                                                     | $\mathbb{D}$ | CUSTOMIZE     | LIGHTING   | GAMING MODE | MACRO | *      | - | × |
|---|----------------------------------------------------------------------------------------------|--------------|---------------|------------|-------------|-------|--------|---|---|
|   | Pulsating                                                                                    | •            |               |            |             |       |        |   |   |
| ~ | SingleOn<br>SingleOff<br>Glittering<br>Falling<br>Colourful<br>Breath<br>Spectrum<br>Outward | Ŷ            | Color 1       | Full Color | Directio    |       | ⇒      |   |   |
|   | Scrolling<br>Rolling<br>Explode<br>Launch<br>Ripples<br>Flowing<br>Pulsating                 |              | Speed<br>Slow |            |             |       | Fast   |   |   |
|   | Shuttle<br>UserDefine                                                                        |              | Brightness    |            |             |       |        |   |   |
|   |                                                                                              |              | Off           | Dim        |             | ormal | Bright |   |   |
|   |                                                                                              |              |               |            |             |       |        |   |   |

1. Head to the lighting section of the application

2. Select your preset, you can also make user defined ones, if your keyboard is connected, then you will see it change to your desired lighting. You can also select your colour, or "Full Color", which is Rainbow Mode.

#### **Custom Layout Options**

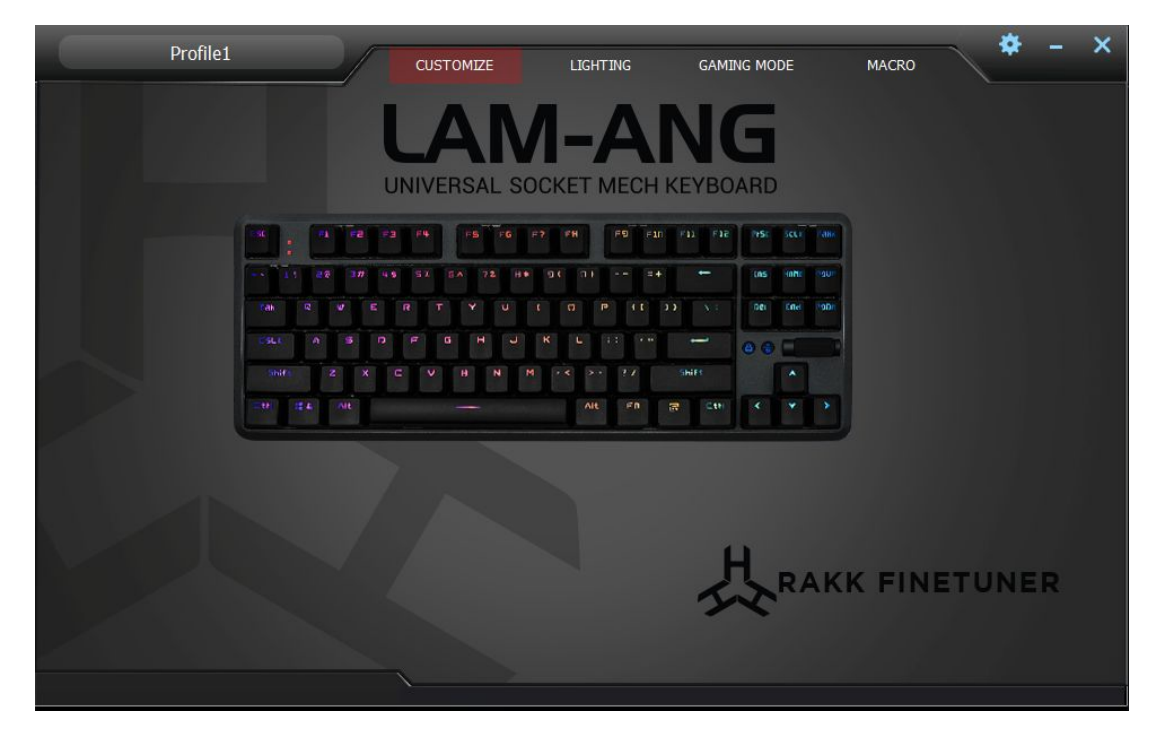

1. Go to the customize section, select one of the keys you would like to adjust

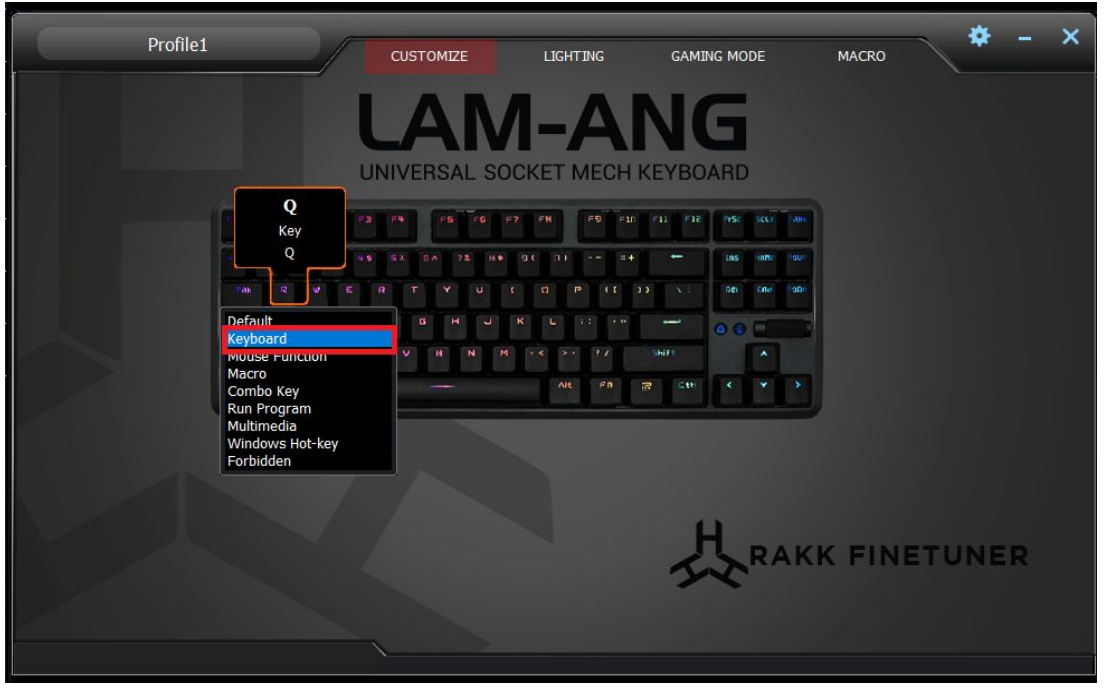

2. Select the keyboard option to reassign to a keyboard key. You can also use this to assign keys, combo keys, etc. Reminder, this is not official software. Some features might not work.

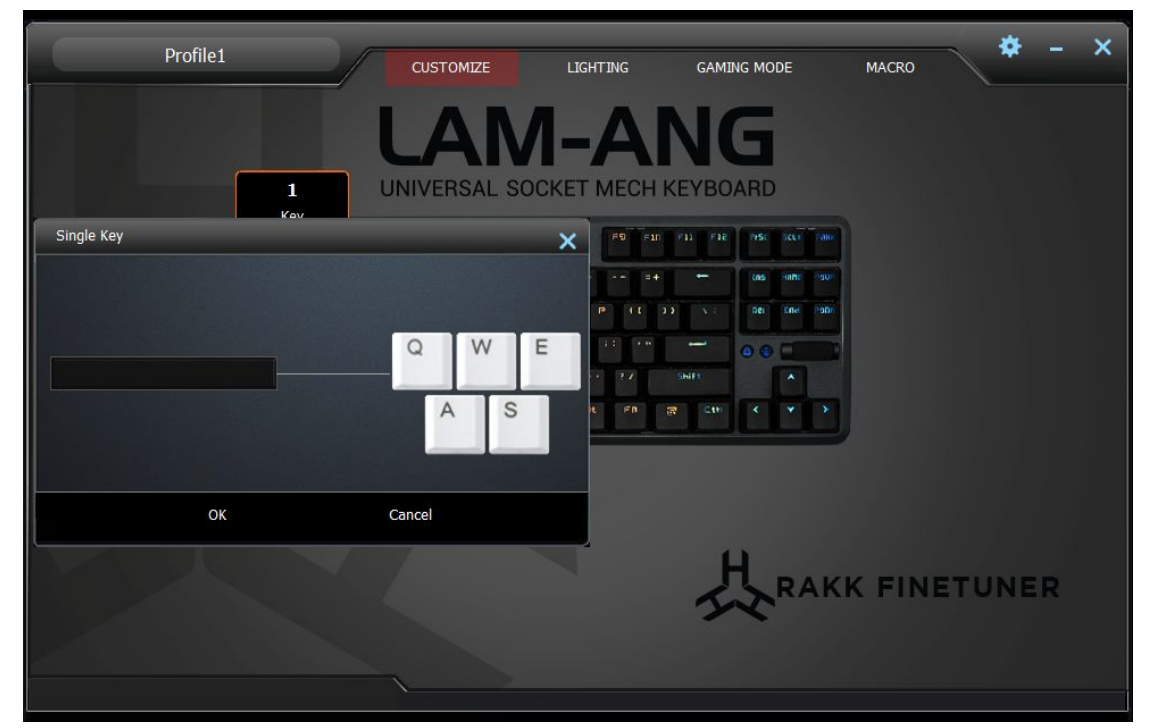

3. Assign the key you would like into the menu, and then click "Ok" to save it to your keyboard.

## Custom Macro Creation

|        | Profile1    |      | CUSTOMIZE    | LIGHTING      | gaming mod | E MACRO          | *     | - × |
|--------|-------------|------|--------------|---------------|------------|------------------|-------|-----|
|        | New macro   | 1200 | New          |               |            |                  |       |     |
|        | Select name |      | Start record | Stop record   | d 🔛 🖌      | ey down sequence | REC   |     |
|        |             |      | Insert a     | mouse event   | •          |                  |       |     |
| $\sim$ |             |      | Left Bu      | elay          | on Down 🗸  |                  |       |     |
|        |             |      |              | 5             | ms         |                  |       |     |
|        |             |      | Fix          | ed delay<br>5 | ms         |                  |       |     |
|        | T C         |      |              |               | 2          | ₹ ↓ ↑ ¥          | × .4  |     |
|        |             | ,    |              |               | Re         | cover            | Apply |     |

1. Head to the Macro section of the software, you should see the section which can be used to record and save the macros.

| Profile1              | CUSTOMIZE LIGHTING | GAMING MODE                           | MACRO                          | *     | - × |
|-----------------------|--------------------|---------------------------------------|--------------------------------|-------|-----|
| New macro<br>Tutorial | New                |                                       |                                |       |     |
| Select name           | Start record Stop  | record                                | lown sequence                  | REC   |     |
|                       | Insert a mouse e   | vent 声                                |                                |       |     |
|                       | Left Button 🗸      | Button Down 🗸                         |                                |       |     |
|                       | Insert delay       | ms                                    |                                |       |     |
|                       | Fixed delay        | me                                    |                                |       |     |
| 1                     | ,                  | ····································· | $\downarrow \uparrow \uparrow$ | × .4  |     |
|                       |                    | Recov                                 | ver                            | Apply |     |

2. Enter the name you would like to use for the macro, and then press the "New" button.

| Profile1    | CUSTOMIZE LIGHTING GAMING MODE MACRO |
|-------------|--------------------------------------|
| New macro   | Ne w                                 |
| Select name | Key down sequence                    |
|             | Insert a mouse event 🛶               |
|             | Left Button 🗸 Button Down 🗸          |
|             | Insert delay<br>5 ms                 |
|             | Fixed delay                          |
| <b>d</b>    |                                      |
|             | Recover Apply                        |

- 3. Click "Start Record" and then begin typing, you will see on the right panel it will record your key presses.
- 4. When you are done, click "Stop Recording, and "Apply".